1. Outlook2016 を起動します。

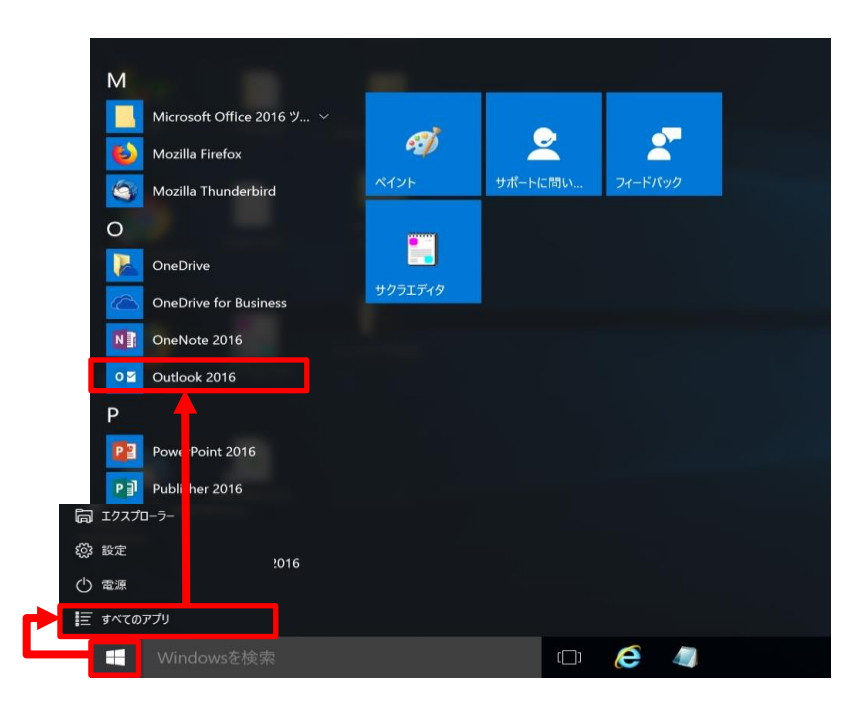

2. 『ファイル』 – 『情報』 – 『アカウント設定』 – 『アカウント設定(A)』をクリックします。

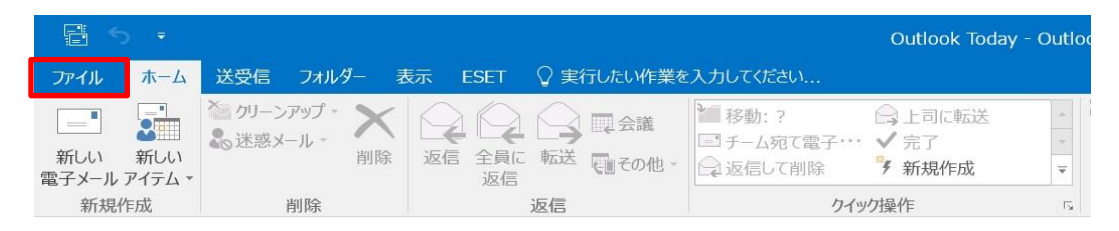

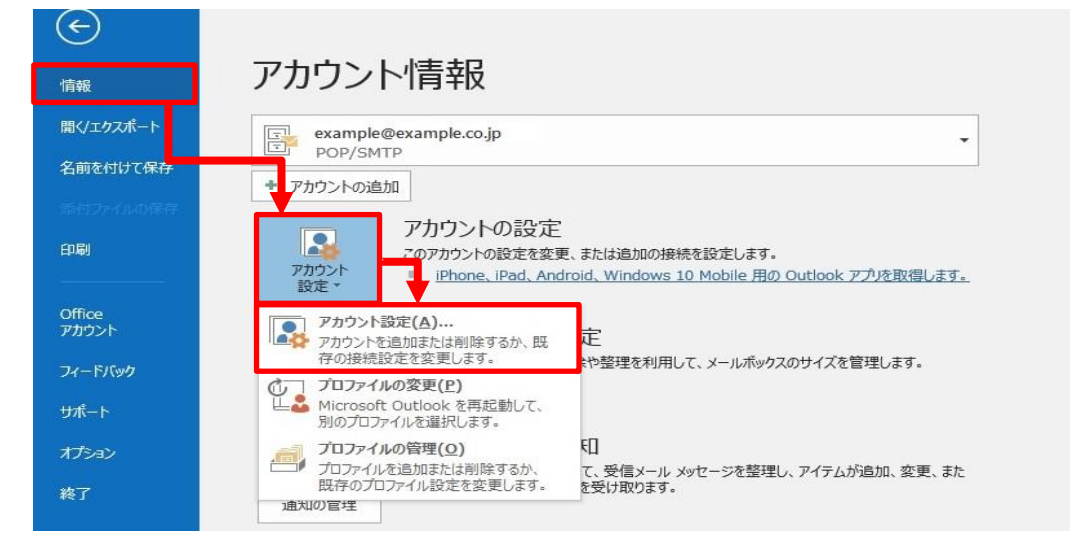

3. 設定を変更したいメールアドレスを選択して、『修復(R)…』をクリックします。

| アカウント設定                   |                                                                            | $\times$ |
|---------------------------|----------------------------------------------------------------------------|----------|
| 電子メール アカウント<br>アカウントを追加また | は削除できます。また、アカウントを選択してその設定を変更できます。                                          |          |
| 電子メール データ ファイル            | RSS フィード SharePoint リスト インターネット予定表 公開予定表 アドレス帳                             |          |
| 🧟 新規(N) 🏆 修復              | 复(R) 🊰 変更(A) 🔮 既定に設定(D) 🗙 削除(M) 🔹 🗣                                        |          |
| 么前                        | ·····································                                      |          |
| example@example           | e.co.jp POP/SMTP (送信で使用する既定のアカウント)                                         |          |
|                           |                                                                            | _        |
|                           |                                                                            |          |
|                           |                                                                            |          |
|                           |                                                                            |          |
|                           |                                                                            |          |
|                           |                                                                            |          |
|                           |                                                                            |          |
| 選択したアカウントでは、第             | 近しいメッセージを次の場所に配信します:                                                       |          |
| フォルダーの変更(F)               | example@example.co.jp¥受信トレイ                                                |          |
|                           | データファイル: C:¥Users¥canonet¥Documents¥Outlook ファイル¥example@example.co.jp.pst |          |
|                           |                                                                            |          |
|                           |                                                                            |          |
|                           |                                                                            |          |
|                           | 明心                                                                         | a(C)     |
|                           |                                                                            |          |

4. 『詳細オプション』をクリックした後、『自分で自分のアカウントを手動で修復』にチェックを入れます。 『修復』ボタンをクリックします。

| ×                                  | ※以下の画面が表示<br>Outlook2013の設<br>●[HOME][type-M         | された場合、<br>定内容確認手順を参照ください。<br>]Outlook2013 設定済みの内容確認方法          |
|------------------------------------|------------------------------------------------------|----------------------------------------------------------------|
| <b>Outlook</b>                     | アカウントの修復<br>自動アカウント セットアップ<br>多くの電子メール アカウント         | ×<br>左自動的に設定できます。                                              |
| example@example.co.jp<br>詳細オプション ▲ | <ul> <li>● 電子メール アカウント(A)</li> <li>名前(Y):</li> </ul> | 戰音 太郎                                                          |
|                                    | 電子メール アドレス(E):                                       | 例: Eiji Yasuda<br>example@example.co.jp<br>例: eiji@contoso.com |
| 修復                                 | バスフードの確認入力(T):                                       | インターネット サービス プロバイダーから提供されたバスフートを入力してください。                      |
|                                    | ○ 自分で電子メールやその他の                                      | 0サービスを使うための設定をする (手動設定)(M)<br>< 戻る(B) 次へ(N) > キャンセル            |

5. 受信メールの設定内容を確認します。

|               | a=0.45                   |         |
|---------------|--------------------------|---------|
| POP パカワント     | の設定                      |         |
| example@exan  | nple.co.jp               |         |
| 受信メール▲        |                          |         |
| ユーザー名         | () example@example.co.jp |         |
| パスワード         | 2 *****                  | •       |
| (4)           | ③ 🗹 パスワードを保存する           | ந       |
| サーバー pc       | pp.example.co.jp         | ポート 110 |
| 6 🗌 このサーバ     | ーでは暗号化された接続 (SSL/TLS) が  | 必要      |
| לידעב אין 🗍 🕜 | で保護されたパスワード認証 (SPA) での   | ログオンが必要 |
| 送信メール 🖌       |                          |         |
| 前に戻る          |                          | 修復      |
|               |                          |         |

## ■受信メール設定

| ①ユーザー名             | メールアドレスが設定されていること。             |
|--------------------|--------------------------------|
| ②パスワード             | メールアドレスのパスワードが設定されていること。       |
| ③パスワードを保存する        | チェックされていること。                   |
| ④サーバー              | 『pop.』に続けてお客様のドメイン名が設定されていること。 |
|                    | 例:pop.example.co.jp            |
| ⑤ポート               | 『110』と設定されていること。               |
| ⑥このサーバーでは暗号化された接続  | チェックが外れていること。                  |
| (SSL/TLS)が必要       |                                |
| ⑦セキュリティで保護されたパスワード | チェックが外れていること。                  |
| 認証(SPA)でのログインが必要   |                                |

## 6. 『送信メール』をクリックします。

| POP アカワントの    | 設定                                                 |    |
|---------------|----------------------------------------------------|----|
| example@examp | ole.co.jp                                          |    |
| 受信メール 🔺       |                                                    |    |
| ユーザー名         | example@example.co.jp                              |    |
| パスワード         | ******                                             |    |
|               | ✓ パスワードを保存する                                       |    |
| サーバー pop      | .example.co.jp ポート 11                              | 0  |
| このサーバー        | では暗号化された接続 (SSI /TI S) が必要                         |    |
| セキュリティで       | にはよう からこ からう ( ) ( ) ( ) ( ) ( ) ( ) ( ) ( ) ( ) ( |    |
|               |                                                    |    |
| 送信メール 🖌       |                                                    |    |
| 送信メール 🖌       |                                                    |    |
| 送信メール 🗸       | _                                                  | 版编 |

## 7.送信メールの設定内容を確認します。

| I |                                          | × |
|---|------------------------------------------|---|
|   | POP アカウントの設定                             |   |
| F | example@example.co.jp                    |   |
| - | 受信メール 🗸                                  |   |
|   |                                          |   |
| t | サーバー smtp.example.co.jp ポート 587          |   |
| ١ | ③ 暗号化方法 なし 🔹                             |   |
|   | サーバーのタイムアウト 🚽 1分                         |   |
|   | 👍 🗌 セキュリティで保護されたパスワード認証 (SPA) でのログオンが必要  |   |
|   | 5 ✓ 送信 (SMTP) サーバーには認証が必要です              |   |
|   | ⑥ ● 受信メール サーバーと同じ設定を使用する                 |   |
|   | <ul> <li>ユーザー名とバスワードを使用してログオン</li> </ul> |   |
| 6 | ○ メールを送信する前に受信メール サーハーに山クオンする            |   |
|   |                                          |   |
|   |                                          |   |
|   |                                          |   |
| ł | 7                                        | _ |
| l | 前に戻る                                     |   |
| 1 |                                          |   |
|   |                                          |   |

## ■送信メール設定

| ①サーバー                | 『smtp.』に続けてお客様ドメインが設定されていること。 |
|----------------------|-------------------------------|
|                      | 例:smtp.example.co.jp          |
| ②ポート                 | 『587』と設定されていること。              |
| ③暗号化方式               | 『なし』が選択されていること。               |
| ④セキュリティで保護されたパスワード   | チェックがないこと。                    |
| 認証(SPA)でのログオンが必要     |                               |
| ⑤送信(SMTP)サーバーには認証が必要 | チェックされていること。                  |
| です                   |                               |
| ⑥受信メールサーバーと同じ設定を使用   | 選択されていること。                    |
| する                   |                               |
| ⑦『修復』ボタン             | クリックします。                      |

※. 右記の画面が表示された場合、メール設定が間違っています。 『再試行』ボタンをクリックして、受信メールと送信メールの 設定内容をご確認ください。

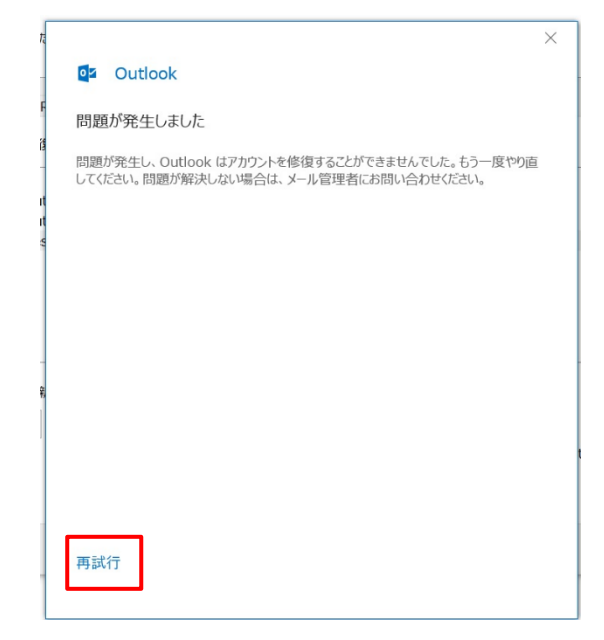

8. 『完了』ボタンをクリックします。

|   |                  | × |  |
|---|------------------|---|--|
|   | oz Outlook       |   |  |
| 5 | アカウントが正常に修復されました |   |  |
|   |                  |   |  |
| 6 |                  |   |  |
|   |                  |   |  |
|   |                  |   |  |
| l |                  |   |  |
| l |                  |   |  |
|   |                  |   |  |
|   |                  |   |  |
|   |                  |   |  |
|   |                  | ר |  |
|   | 完了               |   |  |
|   |                  |   |  |

9. 『閉じる』ボタンをクリックします。

| 電子メール アカウン                 | ٢                                                                         |                                                                           |            |
|----------------------------|---------------------------------------------------------------------------|---------------------------------------------------------------------------|------------|
| アカウントを追加                   | または削除できます。また、アカウント                                                        | を選択してその設定を変更できます。                                                         |            |
| 子メール データファ                 | バル RSS フィード SharePoint リス                                                 | スト インターネット予定表 公開予定表 アドレス帳                                                 |            |
|                            | §復(R) 🚰 変更(A) 🔮 既                                                         | 定に設定(D) 🗙 削除(M) 🔮 🗣                                                       |            |
| 名前                         |                                                                           | 種類                                                                        |            |
| example@exam               | ple.co.jp                                                                 | POP/SMTP (送信で使用する既定のアカウント)                                                |            |
|                            |                                                                           |                                                                           |            |
|                            |                                                                           |                                                                           |            |
|                            |                                                                           |                                                                           |            |
|                            |                                                                           |                                                                           |            |
|                            |                                                                           |                                                                           |            |
|                            |                                                                           |                                                                           |            |
|                            |                                                                           |                                                                           |            |
|                            |                                                                           |                                                                           |            |
| 親択したアカウントでは                | 、新しいメッセージを次の場所に配信                                                         | ]します:                                                                     |            |
| 駅したアカウントでは<br>フォルダーの変重(F)  | 、新しいメッセージを次の場所に配信                                                         |                                                                           |            |
| そ択したアカウントでは<br>フォルダーの変更(F) | 、新しいメッセージを次の場所に配信<br>example@example.co.j                                 | iします:<br>i <b>p¥受信トレイ</b>                                                 |            |
| H沢したアカウントでは<br>フォルダーの変更(F) | 、新しいメッセージを次の場所に配信<br><b>example@example.co.j</b><br>データ ファイル: C:¥Users¥ca | います:<br>jp <b>¥受信トレイ</b><br>anonet¥Documents¥Outlook ファイル¥example@example | .co.jp.pst |
| 4択したアカウントでは<br>フォルダーの変更(F) | 、新しいメッセージを次の場所に配信<br>example@example.co.j<br>データ ファイル: C:¥Users¥ca        | じます:<br>j <b>p¥受信トレイ</b><br>anonet¥Documents¥Outlook ファイル¥example@example | .co.jp.pst |
| 缺したアカウントでは<br>フォルダーの変更(F)  | 、新しいメッセージを次の場所に配信<br>example@example.co.j<br>データファイル: C:¥Users¥ca         | します:<br>j <b>p¥致信トレイ</b><br>anonet¥Documents¥Outlook ファイル¥example@example | .co.jp.pst |
| 融択したアカウントでは<br>フォルダーの変更(F) | 、新しいメッセージを次の場所に配信<br>example@example.co.j<br>データ ファイル: C:¥Users¥ca        | します:<br>j <b>p¥愛信トレイ</b><br>anonet¥Documents¥Outlook ファイル¥example@example | .co.jp.pst |

10. テストメールを送信します。

メールソフト設定に不備がないことを確認するため、メール設定を見直したメールアドレスあてにテストメールを送信します。 ※件名とメール本文が無い場合、迷惑メールと判定される可能性があるため、必ず件名を入力してください。

テストメールが受信できない場合には、設定内容をもう一度ご確認ください。